## How to Use Design Space for Improving Your Cricut Makings: An Illustrated Guide

Cricut Design Space is a powerful tool that can help you create beautiful and professional-looking projects with your Cricut machine. Whether you're a beginner or an experienced crafter, this illustrated guide will teach you everything you need to know about using Design Space, from basic design principles to advanced techniques.

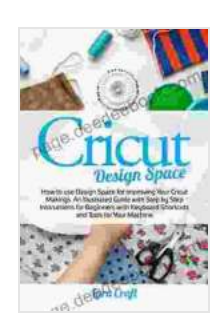

Cricut Design Space: How to use Design Space for Improving Your Cricut Makings. An Illustrated Guide with Step by Step Instructions for Beginners with Keyboard Shortcuts and Tools for Your Machine

by Lara Craft

| 🚖 🚖 🚖 🚖 4.1 out of 5           |             |  |  |
|--------------------------------|-------------|--|--|
| Language                       | : English   |  |  |
| File size                      | : 26058 KB  |  |  |
| Text-to-Speech                 | : Enabled   |  |  |
| Enhanced typesetting : Enabled |             |  |  |
| Print length                   | : 84 pages  |  |  |
| Lending                        | : Enabled   |  |  |
| Screen Reader                  | : Supported |  |  |

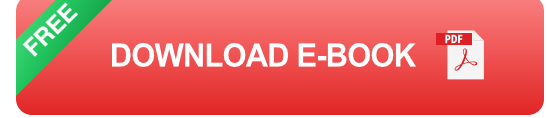

#### **Getting Started with Design Space**

To get started with Design Space, you'll need to create a free account. Once you've created an account, you can download the Design Space software to your computer or use the online version. Once you've installed Design Space, you'll need to connect your Cricut machine to your computer. You can do this by following the instructions in the Design Space software.

#### **Creating a New Project**

To create a new project in Design Space, click on the "New Project" button. This will open up a new canvas where you can start designing your project.

The canvas is divided into two sections: the design area and the layers panel. The design area is where you'll create your design, and the layers panel is where you'll manage the different layers of your design.

#### **Adding Text to Your Project**

To add text to your project, click on the "Text" tool in the toolbar. This will open up the text editor, where you can type your text.

Once you've typed your text, you can change the font, size, and color of the text. You can also add effects to the text, such as shadows and outlines.

#### **Adding Images to Your Project**

To add images to your project, click on the "Images" tool in the toolbar. This will open up the image library, where you can search for and select images to add to your project.

Once you've selected an image, you can drag and drop it onto the canvas. You can then resize and rotate the image to fit your design.

#### **Creating Cuts and Scores**

To create cuts and scores in your design, click on the "Shapes" tool in the toolbar. This will open up the shapes library, where you can select shapes to add to your project.

Once you've selected a shape, you can drag and drop it onto the canvas. You can then resize and rotate the shape to fit your design.

To create a cut, select the shape and click on the "Cut" button in the toolbar. To create a score, select the shape and click on the "Score" button in the toolbar.

#### Sending Your Project to Your Cricut Machine

Once you've finished designing your project, you can send it to your Cricut machine to cut or score. To do this, click on the "Send" button in the toolbar.

The Send dialog box will appear. In the Send dialog box, you can select the material you're using, the cut settings, and the score settings.

Once you've selected the settings, click on the "Send" button. Your Cricut machine will then start cutting or scoring your project.

#### **Tips for Using Design Space**

Here are a few tips for using Design Space:

- Use the layers panel to organize your design.
- Use the alignment tools to align your objects.
- Use the weld tool to combine shapes.
- Use the slice tool to cut shapes out of other shapes.

• Use the offset tool to create a shadow or outline around your objects.

Design Space is a powerful tool that can help you create beautiful and professional-looking projects with your Cricut machine. By following the tips in this guide, you can learn how to use Design Space to its full potential.

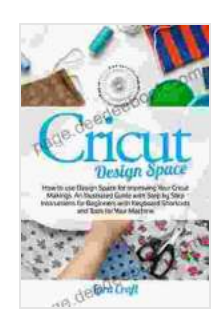

Cricut Design Space: How to use Design Space for Improving Your Cricut Makings. An Illustrated Guide with Step by Step Instructions for Beginners with Keyboard Shortcuts and Tools for Your Machine

by Lara Craft

| ★ ★ ★ ★ ▲ 4.1 c      | Οι | ut of 5   |
|----------------------|----|-----------|
| Language             | ;  | English   |
| File size            | ;  | 26058 KB  |
| Text-to-Speech       | :  | Enabled   |
| Enhanced typesetting | ;  | Enabled   |
| Print length         | ;  | 84 pages  |
| Lending              | ;  | Enabled   |
| Screen Reader        | ;  | Supported |

DOWNLOAD E-BOOK 🔀

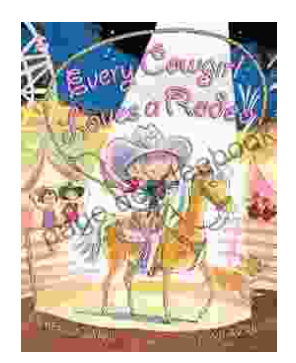

### Every Cowgirl Loves Rodeo: A Western Adventure

Every Cowgirl Loves Rodeo is a 2021 American Western film directed by Catherine Hardwicke and starring Lily James, Camila Mendes, and Glen...

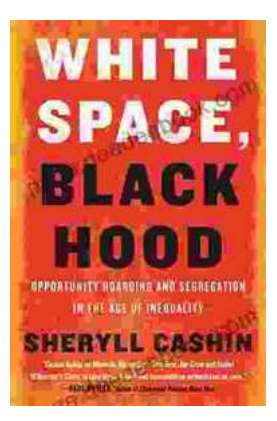

# Opportunity Hoarding and Segregation in the Age of Inequality

In an age marked by profound inequality, the concepts of opportunity hoarding and segregation have emerged as pressing concerns. These phenomena...